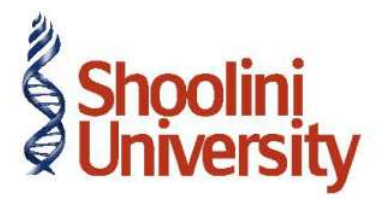

# Course Code – COM (H) 226

Lecture 39

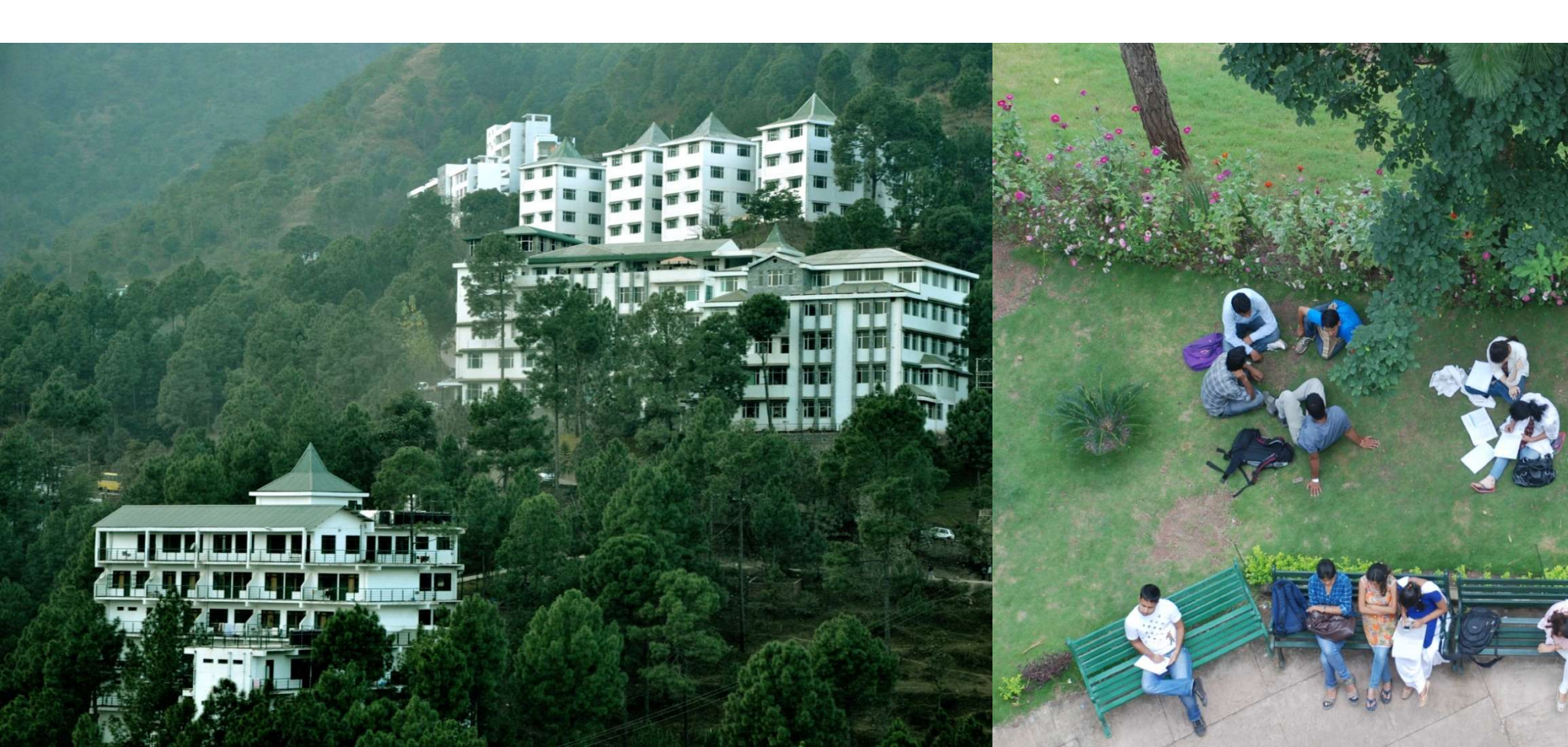

# **Processing PF Admin Expenses**

Go to Gateway of Tally > Accounting Vouchers

- 1. Press F7 for Journal Voucher
- 2. Press F2, specify the date as 30-04-2009 and press Enter
- 3. Press Alt+A (Payroll Auto Fill) to prefill Employer's Other Charges details

Specify 1-4-2009 and 30-4-2009 in the From and To Date fields respectively

Select Primary Cost Category in the Employee Category field

Select All Items in the Employee/ Group field

Select PF Admin Expenses Ledger in the Expense Ledger field

Select PF Admin Charges @ 1.10% Ledger in the Admin Charges (A/c No. 2)

- 4. Type the details of the transaction in the Narration field
- 5. Press Enter to accept and save.

### **Payment of Provident Fund**

Go to Gateway of Tally > Accounting Vouchers

- 1. Press F5 for Payment Voucher
- 2. Press F2, specify 30-04-2009 as the Voucher Date and press Enter
- 3. Press Alt+A (Payment Auto Fill) to prefill PF details

Select PF Challan in the Process for field from the Process List screen

Enter 1-4-2009 and 30-4-2009 in the From and To Date fields respectively

Specify **30-4-2009** in the **Voucher Date** field (This field is prefilled, if the voucher date is specified during Voucher Entry)

- Select Primary Cost Category in the Employee Category field
- Select All Items in the Employee/ Group field
- Select HDFC Bank in the Bank / Cash Ledger field
- Select **PF Payable** Ledger in the **Payroll Ledger** field

Press Enter to prefill PF Payable Amount in respect of Employer Contributions during the relevant month

### **Payment of Provident Fund**

6. Press Enter thrice again, to prefill EDLI Admin Expenses, EDLI Contribution and PF Admin

#### Charges

7. Press Enter twice

8. Set Yes in Provide Details field and press Enter

9. In the Provide Details subscreen,

Specify 245547 in the Cheque/ DD No. field

Specify 30-4-2009 in the Cheque/DD Date field

Specify 30-4-2009 in the Challan Date field

Type the name of the Depositor in the **Depositor Name** field

Specify the name of the Bank on which the Cheque is drawn in the **Bank Name** field

10.Press Enter to go back to the PF Payment Voucher screen

11. Type the **details of the transaction** in the narration field

12.Press **Enter** to accept

# Thank You